# SELKIRK COLLEGE

## INSTRUCTIONS FOR ACCESSING THE MANAGER'S PORTAL

### (FROM APPENDIX 2 OF THE HR MANUAL FOR DEANS AND CHAIRS)

Goto <u>http://stargarden.selkirk.ca/stargarden</u> and input your user ID and password. Obtain a user ID and password from Liana Zwick in the HR Department. After you gain access, you will then see the following screen:

| Zwick, Liana Logged Into Test at 9/10/2010 2:18:53 PM - Microsoft Internet Explorer provided by Selkirk Http://stargarden.selkirk.ca/startest41/ | c College                      | _B×                  |
|----------------------------------------------------------------------------------------------------|--------------------------------|----------------------|
| File Edit View Favorites Tools Help You will not be in the 'Test :                                                                               | System' but instead will be in | 'Production'         |
| 😭 🍄 🔡 🔻 🏉 Zwick, Liana Logged Into Pro 🌈 Zwick, Liana Logged Into 🗙                                                                              | Å • ₪ <i>•</i> ♣ • ₿           | • Page 🔹 🍥 Tools 🔹 🎽 |
| StarGarden <sup>*</sup> (est System                                                                                                    |                                | <u> </u>             |
| Manager Self-Service Click here Logoff                                                                                                    |                                |                      |
|                                                                                                    |                                |                      |
| Done                                                                                                    |                                | • 100% • //          |
| one<br>ಶ Start 📔 🍘 🚱 💿 🕡 🔰 📎 Novell GroupWise - Mai 🜈 Zwick, Liana Logged 🎼 HR. Resource                                                         | e Partner                      | ▼<br>100% ▼ //       |

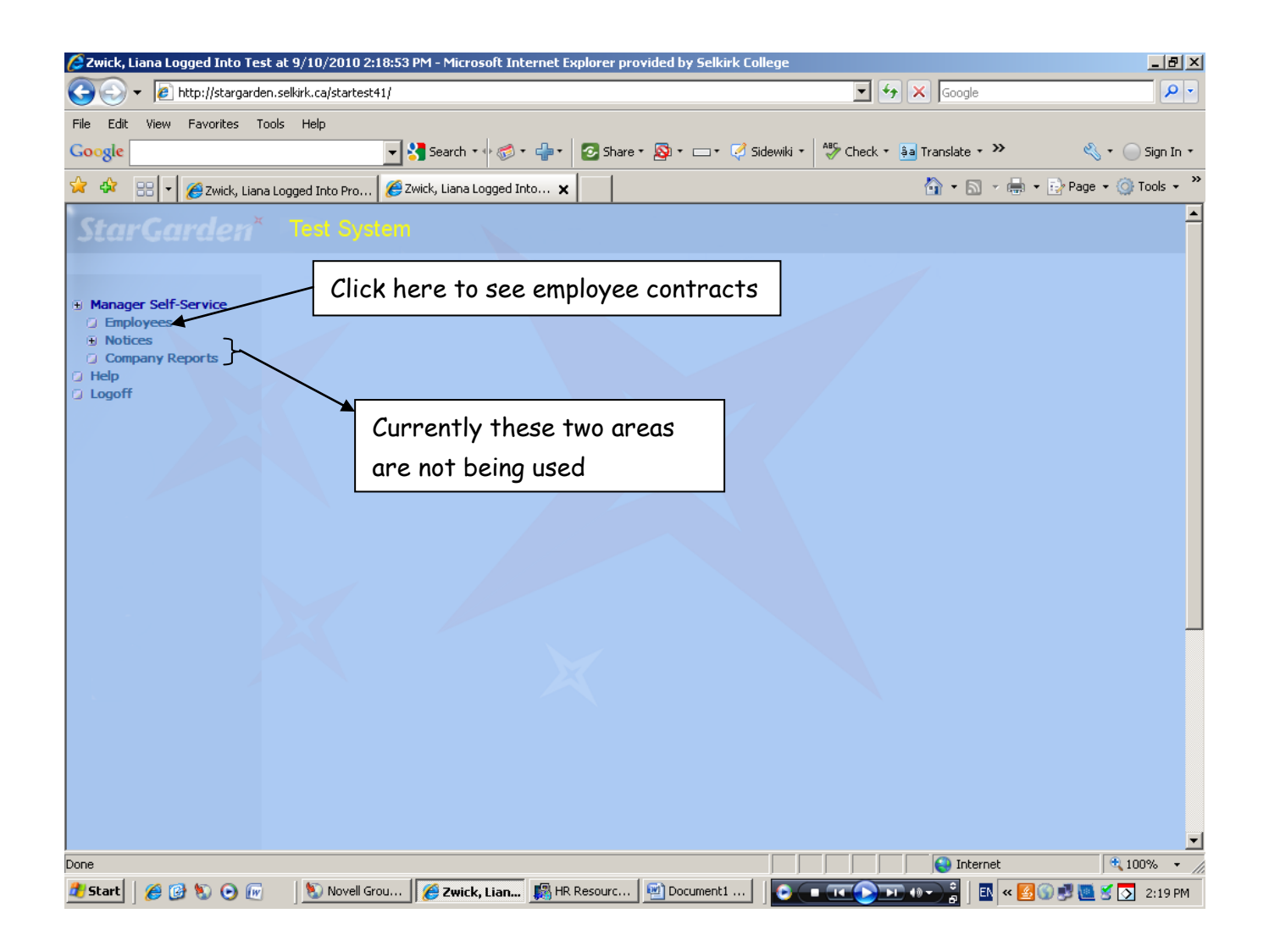

#### Selkirk College: Instructions for Accessing the Manager's Portal

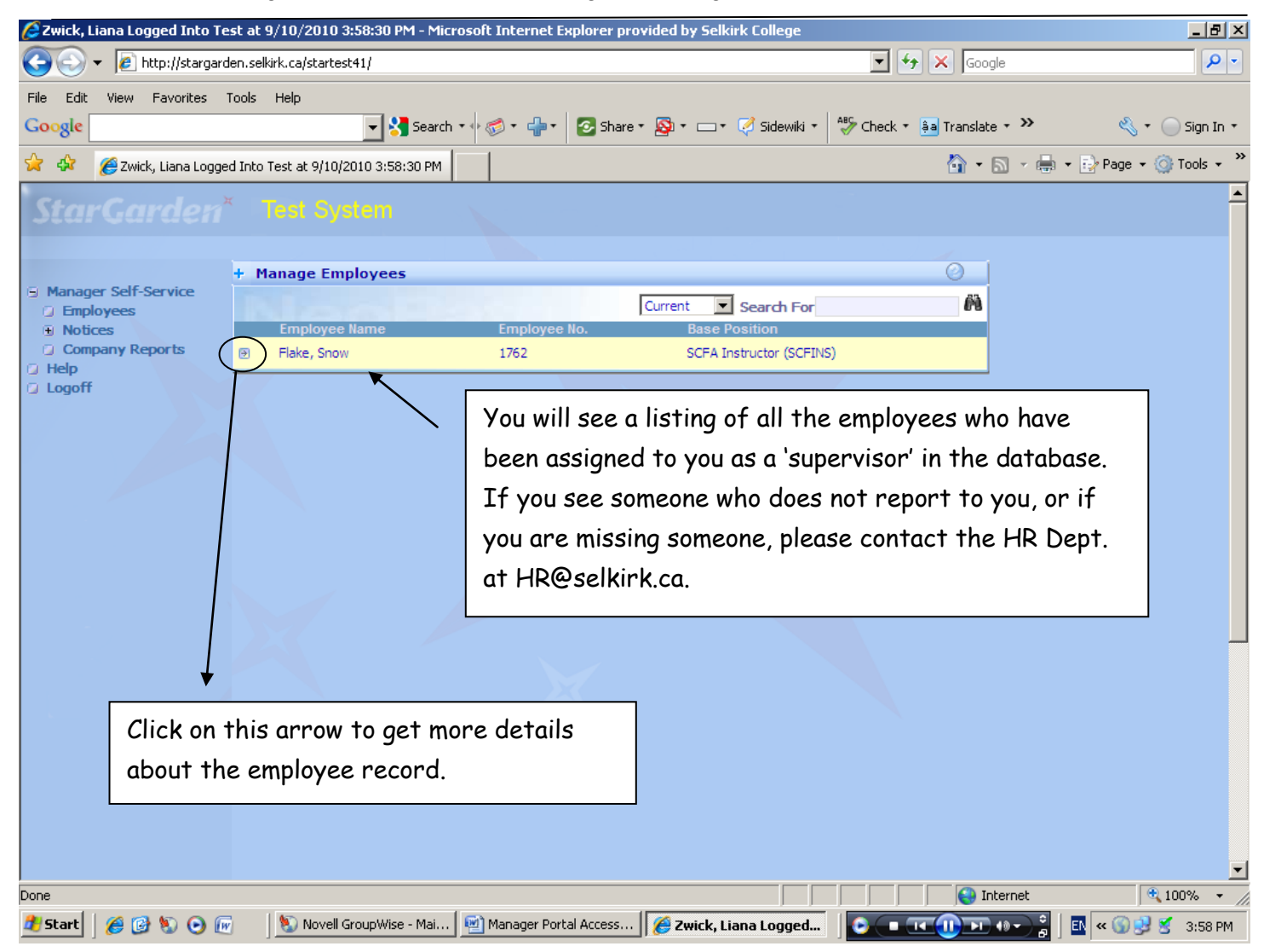

| 🦉 Zwick, Liana Logged Into Tes           | st at 9/10/2010 3:58:30 PM - Micros | oft Internet Explorer prov | ided by Selkirk College |                         | _ @ ×                    |
|------------------------------------------|-------------------------------------|----------------------------|-------------------------|-------------------------|--------------------------|
| 🕒 🗸 🖉 🗸 🖉                                | en.selkirk.ca/startest41/           |                            |                         | 🔽 😽 🗙 Google            |                          |
| File Edit View Favorites T               | ools Help                           |                            |                         |                         |                          |
| Google                                   | 🗾 🔧 Search 🔹                        | 🖻 🐔 🕈 🛃 🖸 Share 🔹          | 🔊 • 🗆 • 🎺 Sidewiki •    | 🍄 Check 🔹 🊑 Translate 🔹 | 🍅 🦓 🔹 🔵 Sign In 🔹        |
| 😭 🎄 🔏 Zwick, Liana Logged                | j Into Test at 9/10/2010 3:58:30 PM |                            |                         | 🙆 • 🔊 ·                 | r 🖶 👻 Page 👻 🎯 Tools 👻 🎽 |
| StarGarden*                              |                                     |                            |                         |                         |                          |
| Manager Self-Service                     | + Manage Employees                  |                            |                         | 0                       |                          |
| Employees     Notices                    | Employee Name                       | Employee No                | Current Search For      | <u>A</u>                |                          |
| Company Reports                          | Flake, Snow                         | 1762                       | SCFA Instructor (SCFIN  | 5)                      |                          |
| <ul> <li>Help</li> <li>Logoff</li> </ul> | Personal Info                       |                            |                         |                         |                          |
|                                          | Click on the '+'                    | sign to get mor            | e                       |                         |                          |
|                                          | details on the s                    | section.                   |                         |                         |                          |
|                                          |                                     |                            |                         |                         |                          |
|                                          |                                     |                            |                         |                         |                          |
|                                          |                                     |                            |                         |                         |                          |
|                                          |                                     |                            |                         |                         |                          |
|                                          |                                     |                            |                         |                         |                          |
|                                          |                                     |                            |                         |                         |                          |
|                                          |                                     |                            |                         |                         |                          |
|                                          |                                     |                            |                         |                         |                          |
| Done                                     | 1.1                                 | -                          |                         |                         | t 🔍 100% 👻 //            |
| 🏄 Start 🛛 🏉 🚱 📎 💽 🜆                      | Novell GroupWise - Mai 🦉            | Manager Portal Access      | 🏉 Zwick, Liana Logged   | - (+ TT ()) + (+ -      | 💦 🛛 🔣 < 🕥 😏 🍯 3:58 PM    |

| 🙋 Zwick, Liana Logged Into T                         | est at 9/10/2010 3:58:30 PM - Microso            | ft Internet Explorer provided by Selkirk College            |                           | _ 8 ×                  |
|------------------------------------------------------|--------------------------------------------------|-------------------------------------------------------------|---------------------------|------------------------|
| 🕒 🗸 🖉 🗸 🖉                                            | rden.selkirk.ca/startest41/                      |                                                             | 🔽 🐓 🗙 Google              | <b>₽</b> •             |
| File Edit View Favorites                             | Tools Help                                       |                                                             |                           |                        |
| Google                                               | 🗾 🛃 Search 🔻 🔶                                   | 🍏 • 🕂 • 🔁 Share • 👰 • 🗆 • 🧭 Sidewiki • 🏻 🖑                  | 🖲 Check 🔹 🌲 Translate 🔹 ≫ | 🔦 🔹 🔵 Sign In 🔹        |
| 😭 🎄 🛛 🏉 Zwick, Liana Logg                            | ed Into Test at 9/10/2010 3:58:30 PM             |                                                             | 🟠 • 🗟 • 🖶 :               | 🔹 🔂 Page 👻 🎯 Tools 👻 🎽 |
| StarGarden                                           | * Test System                                    |                                                             |                           |                        |
| G Manager Solf Service                               | + Manage Employees                               |                                                             | 0                         |                        |
| <ul> <li>Employees</li> </ul>                        | NIMO                                             | Current Search For                                          | Ä                         |                        |
| <ul> <li>Notices</li> <li>Company Reports</li> </ul> | Employee Name<br>Flake, Snow                     | Employee No. Base Position<br>1762 SCFA Instructor (SCFINS) |                           |                        |
| Help                                                 | E Personal Info                                  |                                                             |                           |                        |
| Lugon                                                | Basic Info     Positions     Notices     Payroll |                                                             |                           |                        |
|                                                      |                                                  |                                                             |                           |                        |
|                                                      |                                                  | Click on the sub-category to                                |                           |                        |
|                                                      |                                                  | and mana information on and                                 | h                         |                        |
|                                                      |                                                  | get more information on each                                | · ·                       |                        |
|                                                      |                                                  | section.                                                    |                           |                        |
|                                                      |                                                  |                                                             |                           |                        |
|                                                      |                                                  |                                                             |                           |                        |
|                                                      |                                                  |                                                             |                           |                        |
|                                                      |                                                  |                                                             |                           |                        |
|                                                      |                                                  |                                                             |                           |                        |
|                                                      |                                                  |                                                             |                           | <b>_</b>               |
|                                                      |                                                  |                                                             |                           | ₹ 100% ▼ //            |
| 🌌 Start 🛛 🏉 🕑 🖏 🕑 🛽                                  | 🕙 Novell GroupWise - Mai 🔛                       | Manager Portal Access 🛛 🏉 Zwick, Liana Logged               | 🕒 💶 💶 💷 🗖 📲 🛃             | 🔛 < 🕥 😏 🦉 3:59 PM      |

| 💋 Zwick, Liana Logged Into | Test at 9/10/2010 3:58:30 PM - Microsoft | Internet Explorer provided by Selkirk Col | lege                               | <u>_ 문 ×</u>             |
|----------------------------|------------------------------------------|-------------------------------------------|------------------------------------|--------------------------|
| 🚱 🕤 👻 🙋 http://starga      | arden.selkirk.ca/startest41/             |                                           | 🔽 🐓 🗙 Google                       | <u>۹</u>                 |
| File Edit View Favorites   | Tools Help                               |                                           |                                    |                          |
| Google                     | 🚽 🔧 Search 🔻 🗣 🗞                         | 🔊 • 🕂 • 🔁 Share • 🔕 • 🗆 • 🧭 Sia           | dewiki 🔹 💞 Check 🔹 🌲 Translate 🔹 🌺 | 🔦 🔹 🔵 Sign In 🔹          |
| 🔆 🎄 🏾 🏉 Zwick, Liana Log   | ged Into Test at 9/10/2010 3:58:30 PM    |                                           | 🏠 • 🗟 • 🖷                          | 🖕 🛪 🔂 Page 👻 🎯 Tools 👻 🎽 |
| StarGarden                 | r <sup>×</sup> Test System               |                                           |                                    |                          |
|                            | + Manage Employees                       |                                           | 0                                  |                          |
| Manager Self-Service       | + Employee: Flake, Snow (176)            | 2) - Basic Information                    | Ø 💥 🗛                              |                          |
| Employees                  | Salutation                               | _,Marital                                 |                                    |                          |
| Company Reports            | Surname Flake                            | Post Name                                 |                                    |                          |
| Help                       | First Name Snow                          | Second Name                               |                                    |                          |
| Logoff                     | Initials S                               | Payroll Country                           | Canada (CAN)                       |                          |
|                            | Preferred Name Snow                      | Email                                     |                                    |                          |
|                            | Previous Surname                         |                                           |                                    |                          |
|                            | Gender Male                              |                                           |                                    |                          |
|                            | Employee Status Active E                 | mployee (ACT)                             |                                    |                          |
|                            |                                          |                                           |                                    |                          |
|                            | This is the information                  | n vou will goo in the 'Degi               | a Tufa' agation                    |                          |
|                            | This is the information                  | n you will see in the Basi                | c info section.                    |                          |
| -                          |                                          |                                           |                                    |                          |
|                            |                                          |                                           |                                    |                          |
|                            |                                          |                                           |                                    |                          |
|                            |                                          |                                           |                                    |                          |
|                            |                                          |                                           |                                    |                          |
|                            |                                          |                                           |                                    |                          |
|                            |                                          |                                           |                                    |                          |
|                            |                                          |                                           |                                    |                          |
|                            |                                          |                                           |                                    | -                        |
| •                          |                                          |                                           |                                    |                          |
| Done                       |                                          |                                           | Internet                           | 🔍 100% 🔻 🖉               |
| 🏄 Start 🛛 🏉 🚱 📎 💽          | 🕡 👘 🚺 Novell GroupWise - Mai 🔤 r         | Manager Portal Access 🛛 🌈 Zwick, Liana Lo | ogged 🛛 💽 💶 📧 🕕 🕞 🗧                | 🔣 < 🕥 😏 🔮 3:59 PM        |

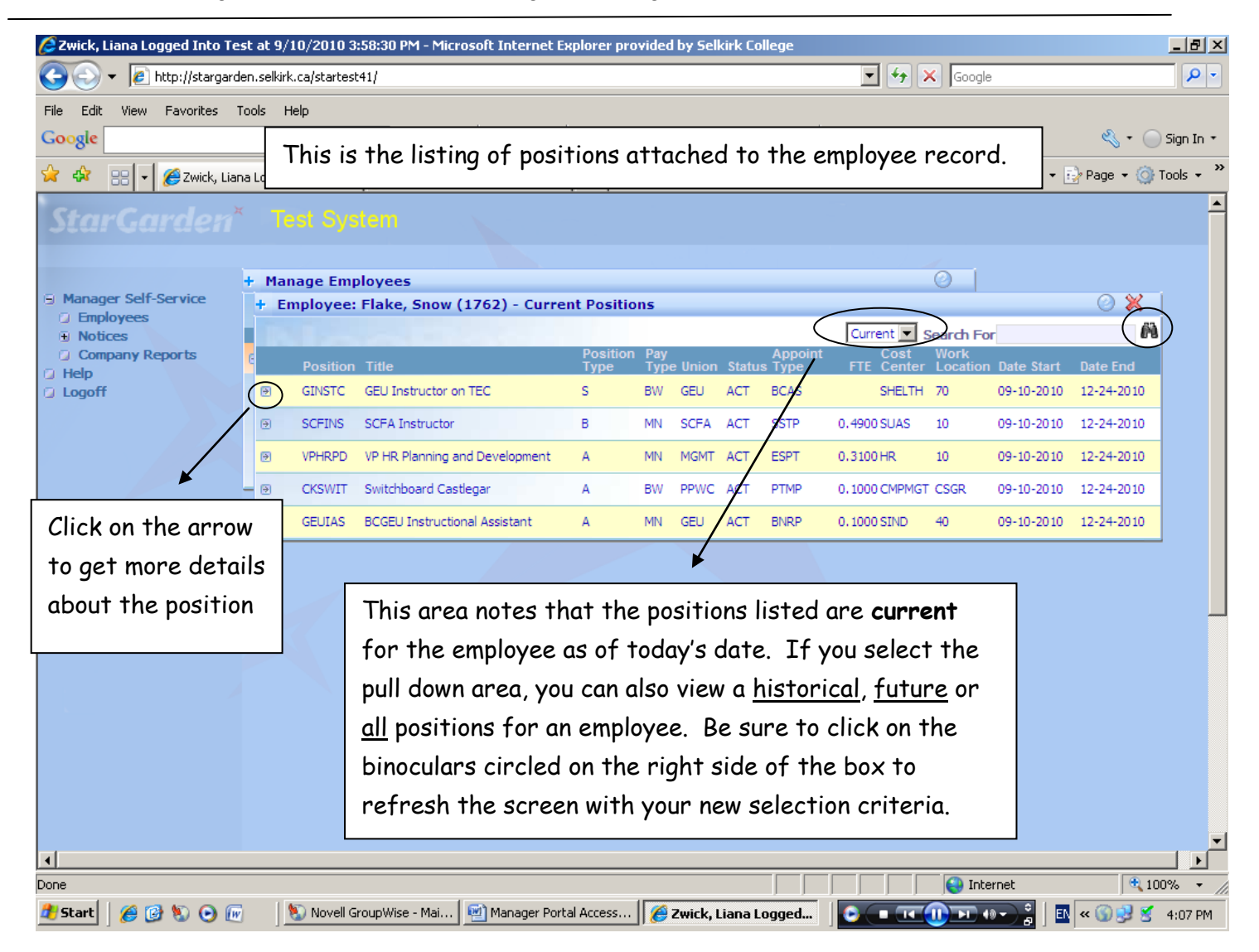

| 🖉 Zwick, Li               | iana Lo   | gged Into T           | íest at  | 9/10/2010                                    | 3:58:30 PM - Microsof   | t Internet Ex         | plorer pr        | ovided        | by Sel   | kirk Co | ollege            |                    |                  |            |            | _ 8 ×            |
|---------------------------|-----------|-----------------------|----------|----------------------------------------------|-------------------------|-----------------------|------------------|---------------|----------|---------|-------------------|--------------------|------------------|------------|------------|------------------|
| 00                        | - 🧖 I     | http://starga         | rden.sel | lkirk.ca/start                               | est41/                  |                       |                  |               |          |         |                   | • + >              | Google           | •          |            | <b>₽</b> -       |
| File Edit                 | View      | Favorites             | Tools    | Help                                         |                         |                       |                  |               |          |         |                   |                    |                  |            |            |                  |
| Google                    |           |                       |          |                                              | 🚽 🔧 Search 🔹 🖗          | <b>⊚</b> ∙ <b>⊹</b> ∙ | 📀 Share          | • 🔊           | • 🗆 •    | • 📢 :   | idewiki 🔹         | 🍣 Check 🔹 🚑        | Translate        | • »>       | _ ∢ • (    | ) Sign In 🔹      |
| 🚖 🏟                       | 88 -      | 🏉 Zwick, Li           | iana Log | iged Into                                    | 🗙 🛛 🏀 Zwick, Liana Logg | ed Into Pro           |                  |               |          |         |                   |                    | 🙆 • 🖻            | - 🖶 - 🛛    | 🌛 Page 🝷 🎯 | Tools 👻 ×        |
| Star                      |           |                       |          |                                              |                         |                       |                  |               |          |         |                   |                    |                  |            |            | <u> </u>         |
|                           |           |                       | + M      | 1anage Er                                    | nployees                |                       |                  |               |          |         |                   |                    | 0                |            |            |                  |
| Manage     Fmpk           | er Self-: | Service               | +        | Employe                                      | e: Flake, Snow (176     | 2) - Currei           | nt Positi        | ons           |          |         |                   |                    |                  |            | 0 💥        |                  |
| <ul> <li>Notic</li> </ul> | ies       |                       |          |                                              |                         |                       |                  |               |          |         |                   | Current 💌 🤮        | Search Fo        | r          | Ĥ          |                  |
| Comp<br>Help              | oany Re   | ports                 | 6        | Positio                                      | on Title                |                       | Positior<br>Type | n Pay<br>Type | e Union  | Statu   | Appoint<br>s Type | Cost<br>FTE Center | Work<br>Location | Date Start | Date End   |                  |
| Logoff                    |           |                       | •        | GINSTO                                       | GEU Instructor on TEC   |                       | S                | BW            | GEU      | ACT     | BCAS              | SHELTH             | 70               | 09-10-2010 | 12-24-2010 |                  |
|                           |           | (                     |          | <ul> <li>Details</li> <li>Account</li> </ul> | Distribution            |                       |                  |               |          |         |                   |                    |                  |            |            |                  |
|                           |           |                       | Ð        | SCFINS                                       | SCFA Instructor         |                       | в                | MN            | SCFA     | ACT     | SSTP              | 0.4900 SUAS        | 10               | 09-10-2010 | 12-24-2010 |                  |
|                           |           |                       | -7       | VPHRP                                        | ) VP HR Planning and De | velopment             | A                | MN            | MGMT     | ACT     | ESPT              | 0.3100 HR          | 10               | 09-10-2010 | 12-24-2010 |                  |
|                           |           |                       |          | CKSWI                                        | Switchboard Castlegar   |                       | A                | BW            | PPWC     | ACT     | PTMP              | 0.1000 CMPMGT      | CSGR             | 09-10-2010 | 12-24-2010 |                  |
|                           |           |                       |          | GEUIAS                                       | BCGEU Instructional A   | ssistant              | A                | MN            | GEU      | ACT     | BNRP              | 0.1000 SIND        | 40               | 09-10-2010 | 12-24-2010 |                  |
|                           | [         |                       |          | 1                                            |                         |                       |                  |               |          |         |                   |                    |                  |            |            | -                |
|                           | Cli       | c <mark>k</mark> on t | he s     | sub-ca                                       | tegory to               |                       |                  |               |          |         |                   |                    |                  |            |            |                  |
|                           | ae.       | t more                | info     | ormati                                       | on on each              |                       |                  |               |          |         |                   |                    |                  |            |            |                  |
|                           |           | rtion                 |          |                                              |                         |                       |                  |               |          |         |                   |                    |                  |            |            |                  |
|                           | 300       |                       |          |                                              |                         |                       |                  |               |          |         |                   |                    |                  |            |            |                  |
|                           |           |                       |          |                                              |                         |                       |                  |               |          |         |                   |                    |                  |            |            |                  |
| •                         |           |                       |          |                                              |                         |                       |                  |               |          |         |                   |                    |                  |            |            |                  |
| Done                      |           |                       |          |                                              |                         |                       |                  |               |          |         |                   |                    | 😜 Inte           | rnet       | 10         | )0% <del>•</del> |
| 🏂 Start                   | 60        | ) 🖸 🖉                 | W        | Novel                                        | GroupWise - Mai 🧾 \min  | Manager Porta         | al Access        |               | Zwick, I | Liana L | .ogged            |                    | • •              | ) 🔹 🔒 📘 🗈  | « 🕥 😼 🔮    | 4:07 PM          |

| 🥖 Zwick, Liana Logged Into 1                   | est at 9/10/2010 3:58:30 PM - Microsoft Internet Explorer provided | l by Selkirk College                        | _ 8 ×           |
|------------------------------------------------|--------------------------------------------------------------------|---------------------------------------------|-----------------|
| 😋 💽 👻 🙋 http://starga                          | den.selkirk.ca/startest41/                                         | 💽 🐓 🗙 Google                                | ·               |
| File Edit View Favorites                       | Tools Help                                                         | • • • Sidewiki • 🍄 Check • aa Translate • » | 🖏 🔹 🦳 Sian In 🔹 |
|                                                |                                                                    |                                             |                 |
| StarGarden                                     | * Test System                                                      |                                             | <u> </u>        |
|                                                | + Manage Employees                                                 | 0 1                                         |                 |
| Manager Self-Service                           | + Employee: Flake, Snow (1762) - Current Positions                 | Ŭ                                           | 0 💥 🛛           |
| <ul> <li>Employees</li> <li>Notices</li> </ul> | + Flake, Snow - Position Detail                                    | Ø ¥                                         | A               |
| Company Reports                                | Status Locations Wage Info                                         | Plans                                       | Date End        |
| Help Logoff                                    | Pay Type BI Weekly Payroll                                         | Position Type Secondary                     | 12-24-2010      |
|                                                | Position Type BCGEU Instructor Seniority Lis                       | Start Date 9/10/2010                        |                 |
|                                                | Group BC Government & Service Employees Union                      | Pos/Emp ETE                                 |                 |
|                                                | Appoint Type BCGEU Casual TEC                                      |                                             | 12-24-2010      |
|                                                | VPHRPD VP HR Planning and Development A MN                         | MGMT ACT ESPT 0.3100 HR 10 09-10-2010       | 12-24-2010      |
|                                                | CKSWIT Switchboard Castlegar A BW                                  | PPWC ACT PTMP 0,1000 CMPMGT CSGR 09-10-2010 | 12-24-2010      |
| /                                              | GEUIAS BCGEU Instructional Assistant A MN                          | GEU ACT BNRP 0.1000 SIND 40 09-10-2010      | 12-24-2010      |
| 4                                              |                                                                    |                                             |                 |
| For each                                       | position you will have information listed                          | under each of these                         |                 |
|                                                |                                                                    |                                             |                 |
| Tabs. Thi                                      | s particular screen shows you the status                           | s of the position.                          |                 |
|                                                |                                                                    |                                             |                 |
|                                                |                                                                    |                                             |                 |
|                                                |                                                                    |                                             |                 |
|                                                |                                                                    |                                             | -               |
| •                                              |                                                                    |                                             |                 |
| Done                                           |                                                                    | Internet                                    | 🔍 100% 👻 //     |
| 🏄 Start 🛛 🏉 🚱 📎 💽 (                            | 🗑 👘 🔰 🔯 Novell GroupWise - Mai 📄 🖄 Manager Portal Access           | Zwick, Liana Logged 🛛 💽 💶 📧 🕕 💽 👘 🕄 🖪       | « 🕥 😏 😤 4:08 PM |

| 🜈 Zwick, Liana Logged Into Te                          | est at 9/10/2010 3:58:30 PM - Microsoft Internet Explorer pro | ovided by Selkirk College                      | _ 8 ×                |
|--------------------------------------------------------|---------------------------------------------------------------|------------------------------------------------|----------------------|
| 💽 🗸 🖉 http://stargard                                  | len.selkirk.ca/startest41/                                    | 🔽 🐓 🗙 Google                                   | <b>₽</b> -           |
| File Edit View Favorites                               | Tools Help                                                    |                                                |                      |
| Google                                                 | 💽 🔧 Search 🕶 🍏 👻 🖶 💽 Share                                    | 🔹 🔯 🔹 🖂 🗸 Sidewiki 🔹 👫 Check 🔹 🏭 Translate 🔹 🌺 | 🔦 🔹 🔵 Sign In 🔹      |
| 😪 🍪 🔡 🗸 🏀 Zwick, Lia                                   | na Logged Into 🗙 🏾 褑 Zwick, Liana Logged Into Pro             | 👌 • 🗟 - 🖶 •                                    | 🔂 Page 👻 🎯 Tools 👻 🎽 |
| <b>StarGarden</b>                                      | * Test System                                                 |                                                |                      |
| O Manager Self Service                                 | + Manage Employees                                            | 0                                              |                      |
| <ul> <li>Manager service</li> <li>Employees</li> </ul> | + Employee: Flake, Snow (1762) - Current Positio              | ins                                            |                      |
| Notices     Company Reports                            | Status Locations Wage                                         | Info Plans                                     |                      |
| Help                                                   | Cost Center School of Health and Human Service                | es Division Instruction                        | Date End             |
| Logon                                                  | Work Location Grand Forks Centre                              | Department Instruction                         | 12-24-2010           |
|                                                        | Work Phone                                                    | Work Area Grand Forks                          |                      |
|                                                        | Extension                                                     | Admin Location Castlegar Campus                | 12-24-2010           |
|                                                        | - Cheque Sort Location                                        | Timesheet Location                             | 12 24 2242           |
|                                                        |                                                               |                                                | 12-24-2010           |
|                                                        | CKSWI1 Switchboard Castlegar A                                | BW PPWC ACT PTMP 0,1000 CMPMGT CSGR 09-10-2010 | 12-24-2010           |
|                                                        | GEUIAS BCGEU Instructional Assistant A                        | MN GEU ACT BNRP 0.1000 SIND 40 09-10-2010      | 12-24-2010           |
|                                                        |                                                               |                                                |                      |
|                                                        |                                                               |                                                |                      |
|                                                        |                                                               |                                                |                      |
|                                                        |                                                               |                                                |                      |
|                                                        |                                                               |                                                |                      |
|                                                        |                                                               |                                                |                      |
|                                                        |                                                               |                                                |                      |
|                                                        |                                                               |                                                | _                    |
| •                                                      |                                                               |                                                |                      |
| Done                                                   |                                                               | Internet                                       | ₹ 100% × //          |
| 🏄 Start 🛛 🏉 🚱 📎 💽 🖟                                    | 👔 🔰 🔊 Novell GroupWise - Mai 🛛 🐏 Manager Portal Access        | 🖉 Zwick, Liana Logged 🛛 💽 💶 💷 🕕 🗤 🍰 🗌 🖪        | < 🕥 😏 🧏 4:08 PM      |

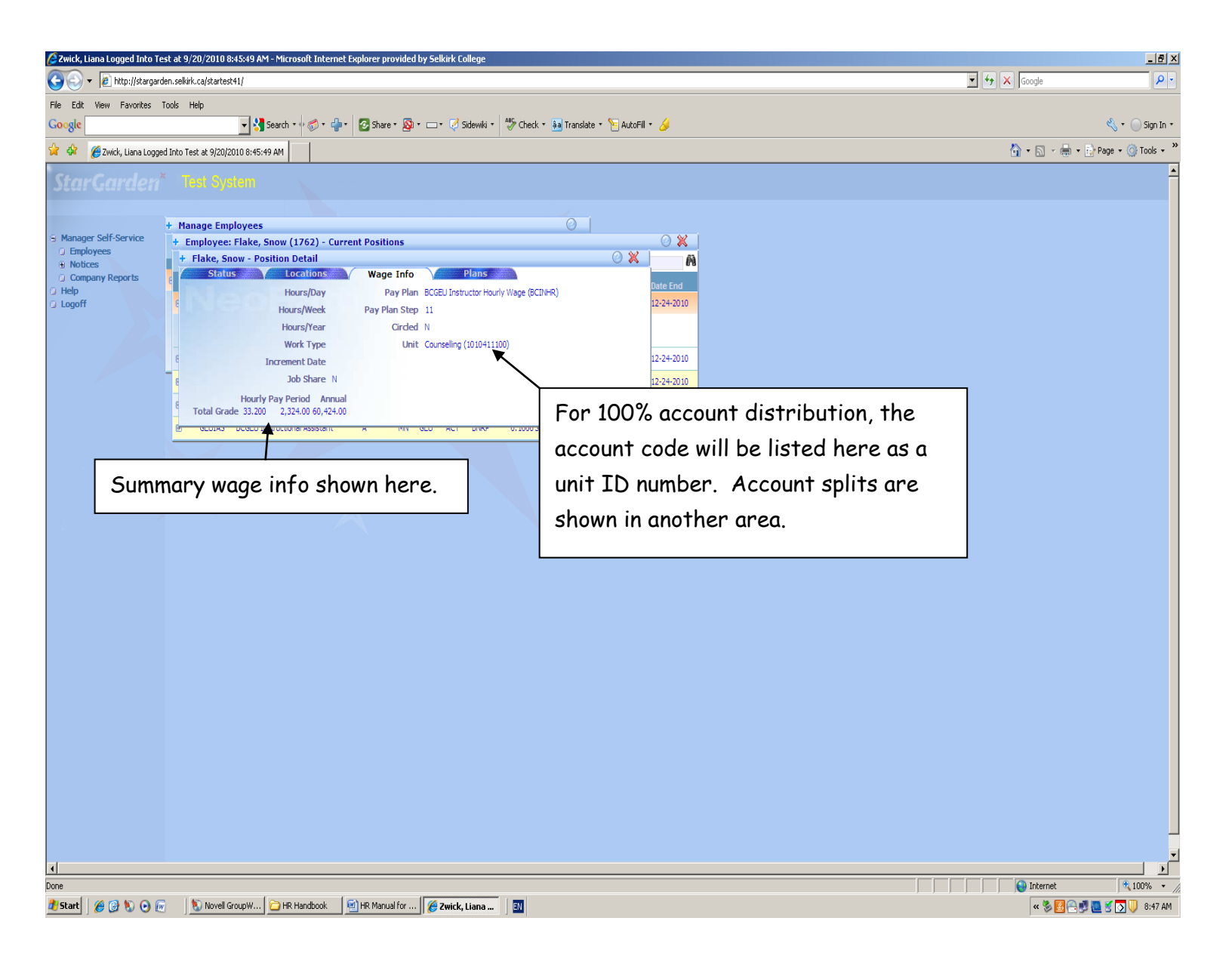

| 🖉 Zwick, Liana Logged Into Tesl                | t at 9/10/2010 3:      | 58:30 PM - Microsoft Interi   | net Explorer   | provided                | by Sell  | cirk Ca  | ollege     |                |           |              |            | _ 8 ×       |
|------------------------------------------------|------------------------|-------------------------------|----------------|-------------------------|----------|----------|------------|----------------|-----------|--------------|------------|-------------|
| 🚱 🕤 👻 🙋 http://stargarder                      | n.selkirk.ca/startest4 | 41/                           |                |                         |          |          |            | • + >          | K Google  | 9            |            | <b>P</b> -  |
| File Edit View Favorites To                    | ools Help              |                               |                |                         |          |          |            |                |           |              |            |             |
| Google                                         |                        | 🚽 🔧 Search 🔹 🖗 🍏 🔹 🗉          | 🕂 🗧 🔁 sH       | iare 🔹 🚳                | • 🗆 •    | 🧭 s      | iidewiki 🔹 | 🂝 Check 🔹 ậ    | Translate | • »          | ] • (گ     | ) Sign In 🔹 |
| 👷 🏟 🔡 🗸 🏉 Zwick, Liana                         | a Logged Into 🗙        | 🏉 Zwick, Liana Logged Into    | Pro            |                         |          |          |            |                | 🟠 • 🖻     | - 🖶 - 🛙      | 🌛 Page 👻 🎯 | Tools 👻 🎇   |
| StarGarden <sup>*</sup>                        | Test Syst              | em                            |                |                         |          |          |            |                |           |              |            | -           |
| -                                              | - Manage Emp           | lovees                        |                |                         |          |          |            |                | 0         |              |            |             |
| Manager Self-Service                           | + Employee:            | Flake, Snow (1762) - C        | urrent Pos     | itions                  |          |          |            |                |           |              | 0 🗙        | 1           |
| <ul> <li>Employees</li> <li>Notices</li> </ul> | + Flake, Sno           | ow - Position Detail          |                |                         |          |          |            |                |           | 🕘 💥          | N N        |             |
| Company Reports                                | E Status               | Locations                     | Wa             | ige Info                |          | I        | Plans      |                |           |              | Date End   |             |
| Logoff                                         | Balance Pla            | n BCGEU Benefit Plan          | Seni           | ority Plan<br>Nork Plan | 1        |          |            |                |           |              | 12-24-2010 |             |
|                                                | Form Pla               | n Not Eligible STD RP0003     | Conve          | rsion Plan              | I BiWe   | ekly Zer | ro FTE     |                |           |              |            |             |
|                                                | Earn Pla               | n GEU TEC appointments        | FLSA/Over      | rtime Plan              | 1        |          |            |                |           |              |            |             |
|                                                |                        | SCI A INSTRUCTOR              | 0              | PIN                     | 3CL X    | ACT      | 3315       | 0.7500 SOAS    | 10        | 09-10-2010   | 12-24-2010 |             |
|                                                | VPHRPD                 | VP HR Planning and Developme  | ent A          | MN                      | MGMT     | ACT      | ESPT       | 0.3100 HR      | 10        | 09-10-2010   | 12-24-2010 |             |
|                                                | CKSWIT                 | Switchboard Castlegar         | А              | BW                      | PPWC     | ACT      | PTMP       | 0. 1000 CMPMGT | CSGR      | 09-10-2010   | 12-24-2010 |             |
|                                                |                        | BCGEU Instructional Assistant | A              | MN                      | GEU      | ACT      | BNRP       | 0.1000 SIND    | 40        | 09-10-2010   | 12-24-2010 |             |
|                                                |                        |                               |                |                         |          |          |            |                |           |              |            |             |
|                                                |                        |                               |                |                         |          |          |            |                |           |              |            |             |
|                                                |                        |                               |                |                         |          |          |            |                |           |              |            |             |
|                                                |                        |                               |                |                         |          |          |            |                |           |              |            |             |
|                                                |                        |                               |                |                         |          |          |            |                |           |              |            |             |
|                                                |                        |                               |                |                         |          |          |            |                |           |              |            |             |
|                                                |                        |                               |                |                         |          |          |            |                |           |              |            |             |
|                                                |                        |                               |                |                         |          |          |            |                |           |              |            |             |
|                                                |                        |                               |                |                         |          |          |            |                |           |              |            | <b>_</b>    |
| Done                                           |                        |                               |                |                         |          |          |            |                | 😜 Inte    | ernet        | ٩. 10      |             |
| 🏄 Start 🛛 🏉 🚱 🃎 💽 🕡                            | 🐚 Novell Gr            | oupWise - Mai 🛛 🖭 Manage      | r Portal Acces | s   🌈                   | Zwick, L | iana L   | .ogged     |                |           | ● <b>-</b> ■ | « 🕥 😼 🔮    | 4:09 PM     |

#### Selkirk College: Instructions for Accessing the Manager's Portal

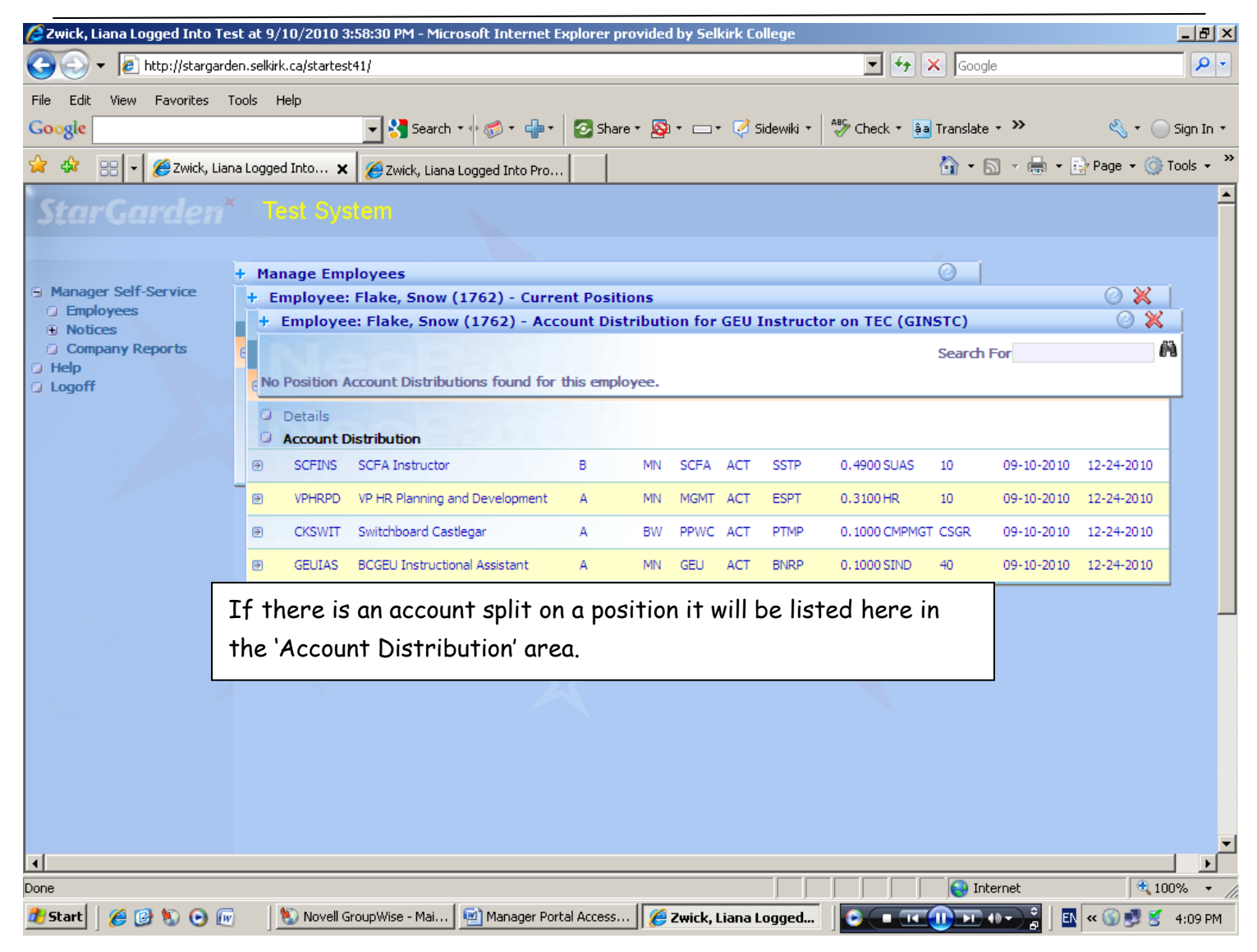

| 🖉 Zwick, Liana Logged Into                     | Test at 9/10/2010 3:58:30 PM - Microsoft Inte    | rnet Explorer provided by Selkirk College |                                             | _ 8 ×                  |
|------------------------------------------------|--------------------------------------------------|-------------------------------------------|---------------------------------------------|------------------------|
| 😋 🕤 👻 🙋 http://starga                          | arden.selkirk.ca/startest41/                     |                                           | 🔽 👉 🗙 Google                                |                        |
| File Edit View Favorites                       | Tools Help                                       |                                           |                                             |                        |
| Google                                         | 🚽 🚼 Search 🔹 🛷 🤝 🔹                               | 🕂 🛛 🐼 Share • 🔕 • 🗆 • 🧭 Sidewiki •        | 🏶 Check 🔹 🊑 Translate 🔹 ≫                   | 🔦 🔹 🔵 Sign In 🔹        |
| 😪 🏟 🔡 🖣 🏈 Zwick, L                             | .iana Logged Into 🗙 🏾 🏀 Zwick, Liana Logged Into | o Pro                                     | 🟠 • 🔊 - 🖷                                   | 🔹 💀 Page 👻 🎯 Tools 👻 🎽 |
| StarGarden                                     | <sup>×</sup> Test System                         |                                           |                                             |                        |
|                                                | L Manage Employees                               |                                           |                                             |                        |
| Manager Self-Service                           | + Hanage Employees                               |                                           |                                             |                        |
| <ul> <li>Employees</li> <li>Notices</li> </ul> | Employee Name Emp                                | Diovee No. Base Position                  | 6.8                                         |                        |
| Company Reports                                | Flake, Snow 1762                                 | 2 SCFA Instructor (SCFINS)                |                                             |                        |
| <ul> <li>Help</li> <li>Logoff</li> </ul>       | Personal Info                                    |                                           |                                             |                        |
|                                                | Bayroll                                          |                                           |                                             |                        |
|                                                | Accruals                                         |                                           |                                             |                        |
|                                                |                                                  |                                           |                                             |                        |
|                                                |                                                  |                                           |                                             |                        |
|                                                | X                                                |                                           |                                             |                        |
|                                                |                                                  | Click on the sub-category                 | to                                          |                        |
|                                                |                                                  | get more information on e                 | each                                        |                        |
| -                                              |                                                  | section                                   |                                             |                        |
|                                                |                                                  |                                           |                                             |                        |
|                                                |                                                  |                                           |                                             |                        |
| 5                                              |                                                  |                                           |                                             |                        |
|                                                |                                                  |                                           |                                             |                        |
|                                                |                                                  |                                           |                                             |                        |
|                                                |                                                  |                                           |                                             |                        |
|                                                |                                                  |                                           |                                             | -                      |
| •                                              |                                                  |                                           |                                             |                        |
| Done                                           | - 14                                             |                                           | Internet                                    | € 100% ▼ //            |
| 🏄 Start 🛛 🏉 🚱 📎 📀                              | 🔟 🔰 Novell GroupWise - Mai 🖳 🔤 Manag             | ger Portal Access 🏾 🏉 Zwick, Liana Logged | <b>●                                   </b> | 🔄 🔣 < 🌀 😏 🕺 4:10 PM    |

#### Selkirk College: Instructions for Accessing the Manager's Portal

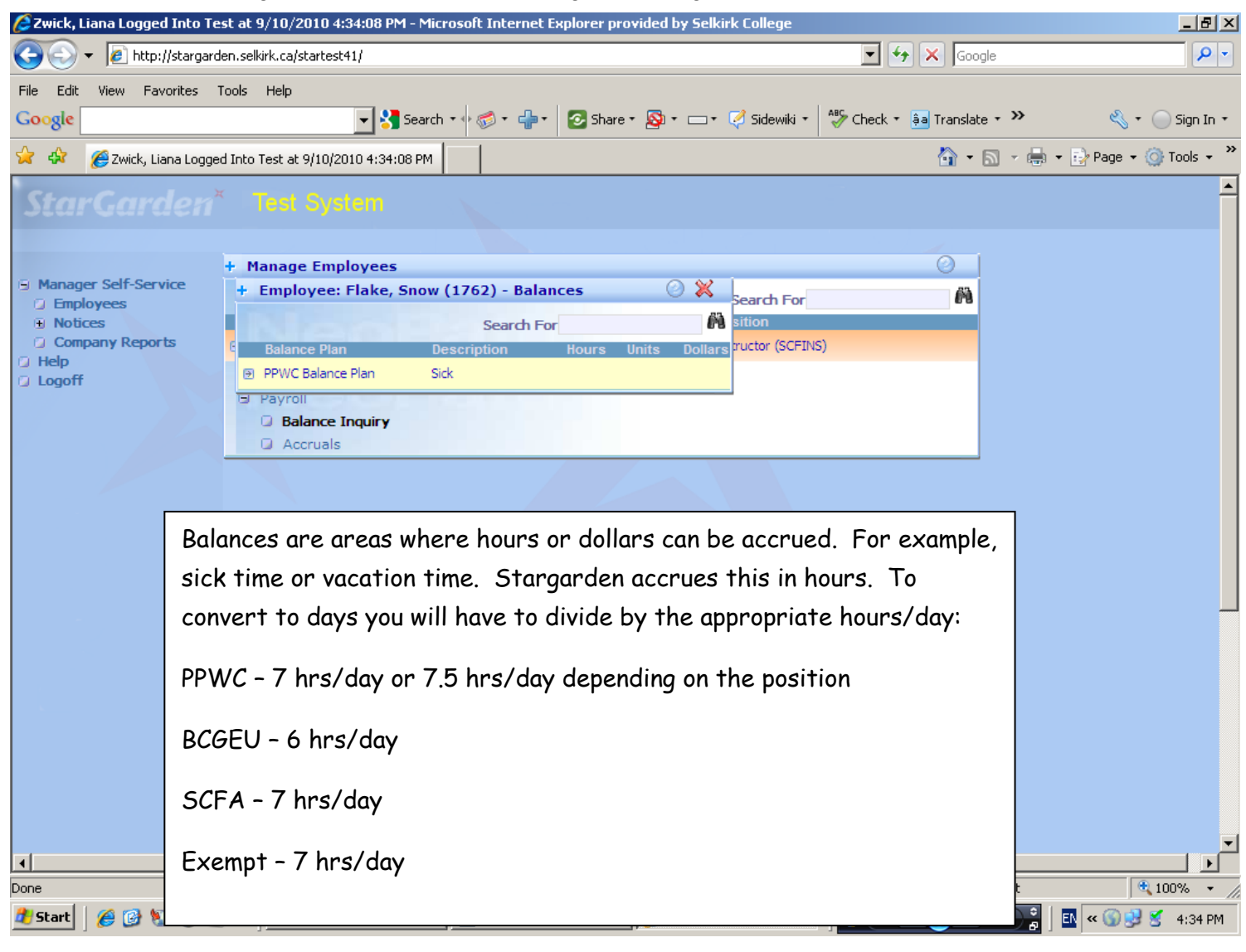

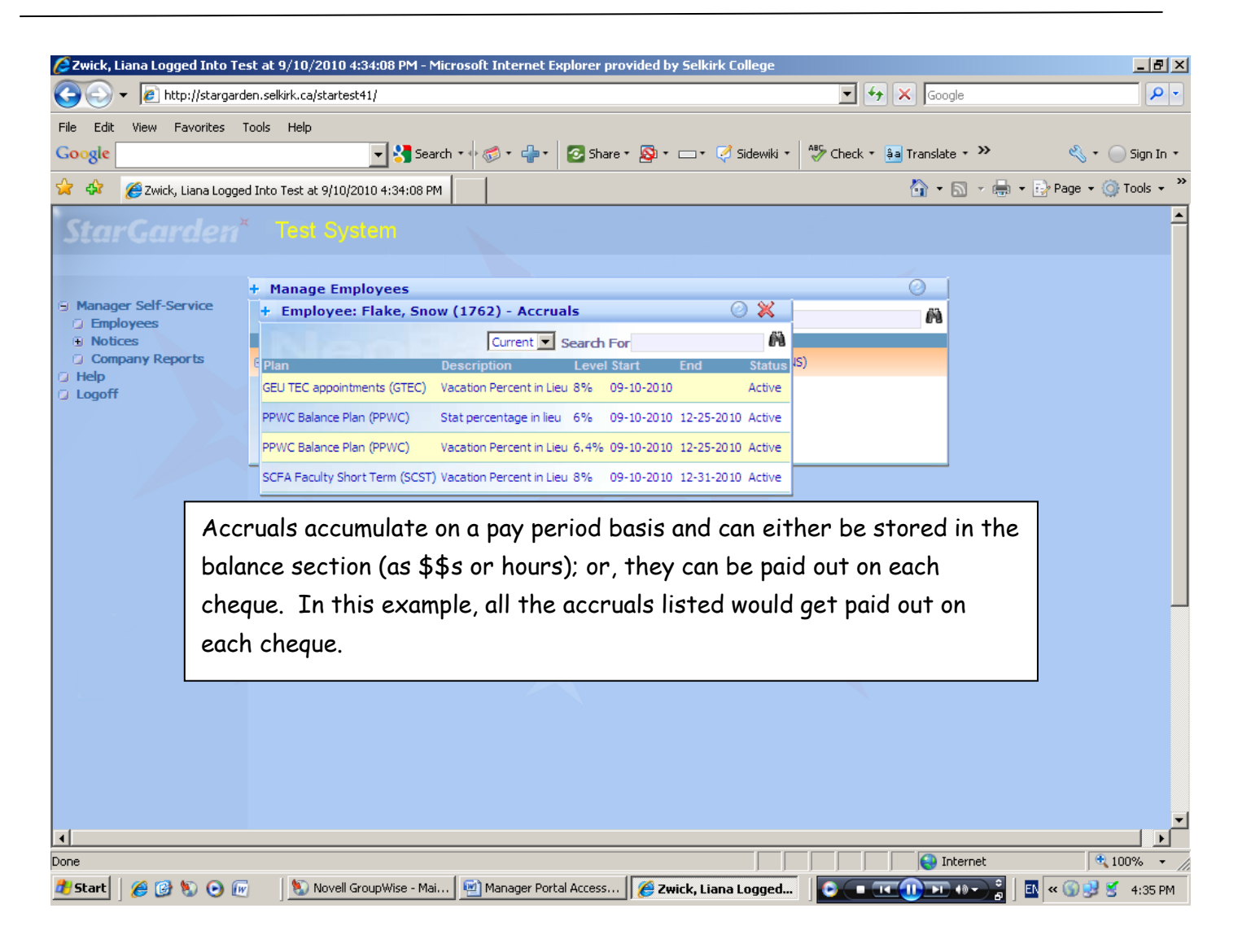

For PPWC contracts that accrue vacation, Stargarden identifies the different vacation accruals as follows:

- Level 1 for 0-1 yr of service prorated 16 days of vacation/yr
- Level 2 after 1 year of service 16 days/yr
- Level 3 after 4 years of service 21 days/yr
- Level 4 after 9 years of service 26 days/yr
- Level 5 after 14 years of service 31 days/yr

Additionally, PPWC members receive a supplementary vacation week after 5 years of service. This is referred to as a Bonus Week. And, commencing the 20th year of service, they receive a day off for their birthday.